راهنمای ارسال درخواست حذف اضطراری درسامانه سما

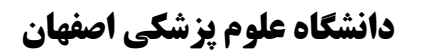

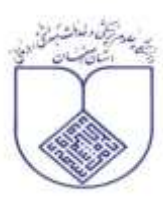

دانشجوی گرامی :

توجه داشته باشید شما مجازبه حذف اضطراری یک درس نظری می باشید وپس از حذف درس ، جمع واحد های باقیمانده کمتر از ۱۲ نگردد . همچنین لازم به ذکر است ارسال درخواست حذف بمنزله موافقت با حذف درس نخواهد بود. لذا پس از بررسی کارشناسان آموزش میتوانید از طریق همین سامانه موافقت یا عدم موافقت با حذف درس خود را پیگیری نمایید.

جهت ارسال درخواست خود، مطابق مراحل زير اقدام نماييد:

۱ – ابتدا با کاربری و کلمه عبور خود وارد سامانه سما شوید. سپس از سمت راست صفحه، گزینه مدیریت درخواست را انتخاب نمایید :

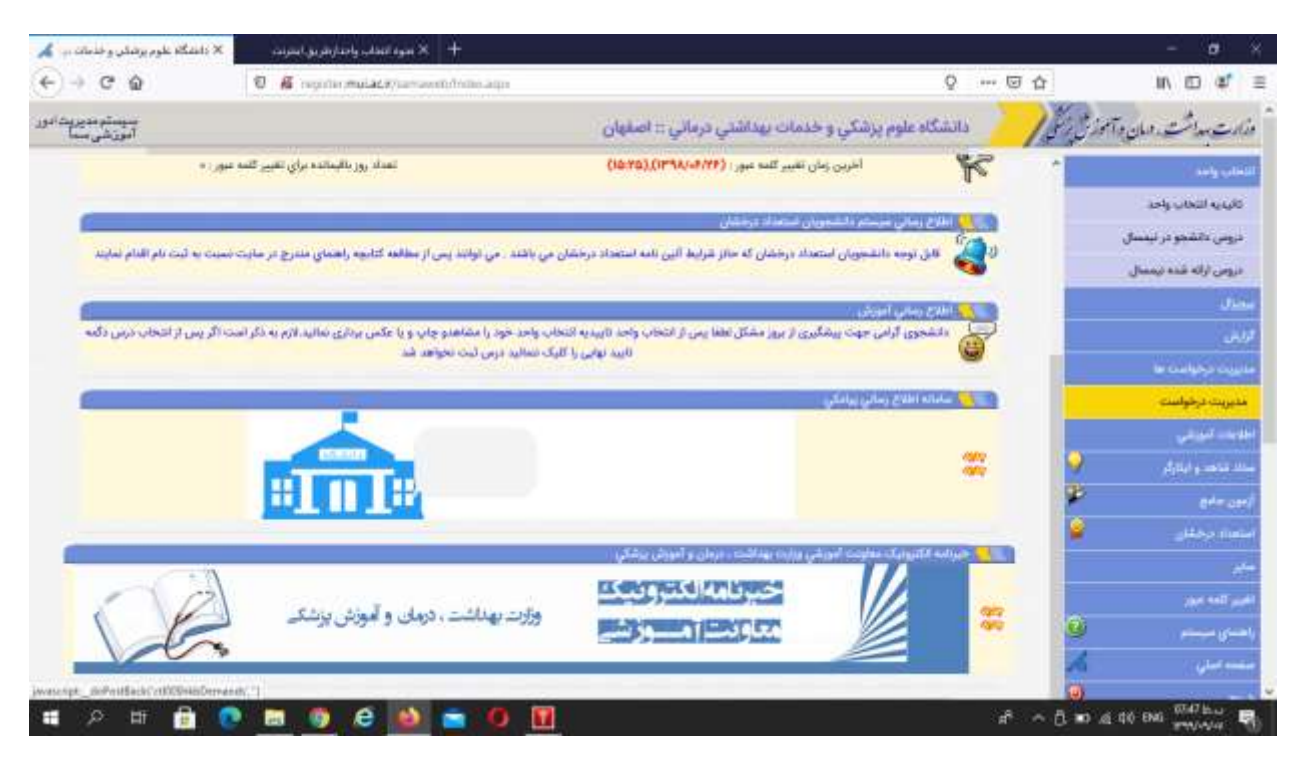

| 🖉 دانشگاه علوم پزشکی و خدمان 🗤 👗  | بواطارهريو اسرتت          | + X new lines.             |                       |                               |                 |                                 |                   | - <b>a</b> ×                                                                                                    |
|-----------------------------------|---------------------------|----------------------------|-----------------------|-------------------------------|-----------------|---------------------------------|-------------------|----------------------------------------------------------------------------------------------------|
| ← ⇒ @ @                           | O K regularima            | Lace/ an anno 1000 a gu    |                       |                               |                 | Q G                             | 百合                | IN ED 42° ≡                                                                                                    |
| میستم مدیریت امور.<br>آمورنظی سیا |                           |                            | jo j                  | بداشتي درماني :: اصفه         | زشکي و خدمات يو | دانشگاه علوم پ                  | 18:00             | ·<br>وزارت مداشت. ومان و                                                                                                    |
| - Wind State (10.00               | - /                       |                            |                       |                               |                 |                                 |                   | التحابي واجد                                                                                                    |
| دوقواستهاي جذيزة                  | همه درخواستها             |                            |                       | - عتوان درخواست :             |                 | آروه بدی درخواست : ان           |                   | كالهديه التحاب واحد                                                                                                    |
| COMPANY OF T                      | wafe                      |                            |                       | والإشائي                      | plac            | T                               |                   | دروس دانشجو در نیمسال                                                                                                    |
|                                   |                           |                            | 0.9411 - 11.05417.054 |                               |                 |                                 |                   | دروس ارائه شده نیمسال                                                                                                    |
|                                   | 01,95 ໂຄສາ ອ <sup>ະ</sup> | يردادده شده تيمسال         | سنواده هزينه          | رمانيندي ليمسال•              | كرود درخواست    | رديف دردواست 2 و                |                   | يەلىل.                                                                                                    |
|                                   | ە لىت تىقدە               |                            | in the                | 1.0. 911-91-4                 | مياني (         | درخواست حدف<br>۱ اصطراری تیدسال |                   | 100                                                                                                    |
|                                   |                           |                            | 404/4                 |                               | IP33-IP++ Upl   |                                 | مليزيت وكواشته عا |                                                                                                    |
|                                   | والم المتحادي             | turber fast statume **.    | داد مرجواست در شمسا   | د بيدا شده (۱) * محدوديت ته   | Gad             |                                 |                   | مديريت درهواست                                                                                                    |
|                                   | 2.3                       | Nec sec s                  |                       |                               |                 |                                 |                   | اطلابات كمارشي                                                                                                    |
|                                   | باللود و مقالعه تباييد    | ذيريت مطواست فابل راهدا را | باهده واهتماي سيستم م | ر، با نموه اعلام درخواست و مذ | 😧 ساي الشابر    |                                 | 9                 | سلك تناصرو ابتارك                                                                                                    |
|                                   |                           |                            |                       |                               |                 |                                 | 2                 | eter and                                                                                                    |
|                                   |                           |                            |                       |                               |                 |                                 | 9                 | استعداه برحقتني                                                                                                    |
|                                   |                           |                            |                       |                               |                 |                                 |                   | مەير.<br>مەير                                                                                                    |
|                                   |                           |                            |                       |                               |                 |                                 |                   | International Control of Control of Control |
|                                   |                           |                            |                       |                               |                 |                                 | 0                 | واهمان مستح                                                                                                    |
|                                   |                           |                            |                       |                               |                 |                                 | 1                 |                                                                                                    |
|                                   |                           |                            |                       |                               |                 |                                 |                   | C Construction                                                                                                    |
| ा 🖉 🖬                             | e 🖿 👩 é                   | e 👜 😑 0                    |                       |                               |                 | 1                               | * ~ • 4           | 40 in 1052 has 100                                                                                                    |

۲- پس از مشاهده صفحه زیر دکمه ثبت را انتخاب نمایید.

۳- سپس مطابق شکل زیر دکمه ثبت درخواست را انتخاب نمایید:

| 🗙 دانشگاه غلوم بوشکی و خدمان 🦡 🖌   | + 🗙 سوه تعقلب واصارش بو اسرنت      |                                                                                                    |          | - <del>a</del> ×         |
|------------------------------------|------------------------------------|----------------------------------------------------------------------------------------------------|----------|--------------------------|
| ↔ ♂ ☆                              | 0 🖉 reprint mulace/anavenithme.app | Q -                                                                                                    | - I d    | IN ⊡ 🕸 Ξ                 |
| سیستم مدیر بت ادور.<br>آموریکی سما |                                    | دانشگاه علوم پزشکي و خدمات بهداشتي درماني 🛪 اصفهان                                                                                                    | 18:31    | وزارت بدواشت وومان وآموا |
| مراجل ایرامی ا رخواهما             |                                    |                                                                                                    |          | اللحاب واحد              |
|                                    |                                    |                                                                                                    |          | كالهديه التحاب واحد      |
|                                    | ، حدف العطراري ليمسال اول IP45-IPs | controls a control of the                                                                                                    |          | دروس دانشجو در نیمسال    |
|                                    | بدوديت ها                          | a.e                                                                                                    |          | دروس ارائه شده نيمسال    |
|                                    |                                    | 1.1 + (PP31), Benefit of Colorange Mark                                                                                                    |          | محدل                     |
|                                    |                                    | the set of the set of the                                                                                                    |          | البلر                    |
|                                    |                                    |                                                                                                    |          | مازينت درحوامده ها       |
|                                    |                                    | = : 44/B                                                                                                    |          | مديريت درحواست           |
|                                    |                                    |                                                                                                    |          | اطلابات للجانبي          |
|                                    | c-ablyr                            | - Charles De Charles - Charles - Cha | 9        | سلك فناهد والبلازكو      |
|                                    | براحل بورجوز                       |                                                                                                    | ۴        | ernant                   |
|                                    |                                    |                                                                                                    | ¥.,      | امتعاد وخلل              |
|                                    |                                    |                                                                                                    |          |                          |
|                                    | Y                                  | المحتبدان والمائين النوزقي                                                                                                    |          | المربور المدعون          |
|                                    |                                    | يستنبيش البر رئيس خدمات أموزشي معاونت آموزشي<br>المستنبين                                                                                                    | <u> </u> | باهساي سيستم             |
|                                    |                                    | A. Constanting of the second second s | A        | منصد مسلى                |
|                                    |                                    |                                                                                                    |          |                          |

| 🗶 دانشگاه غلوم بوشش و خدمان 👗     | + × سوه انتخاب واحدار طریق استرنده  |                                                                                                    |                    | - 0                             |
|-----------------------------------|-------------------------------------|----------------------------------------------------------------------------------------------------|--------------------|---------------------------------|
| ↔ ♂ @ @                           | تکی و خدمات بهداشتی درمانی ± اصفهان |                                                                                                    | Q                  | ©☆ II\ [] \$                    |
| سیسلو دو پروت ادور<br>آموز شی سما |                                     |                                                                                                    | دانشگاه علوم پ     | ارت بداشت. ومان وآموز ش المحلي/ |
| ليت درخواست                       |                                     |                                                                                                    |                    | ناب وابد :                      |
|                                   |                                     |                                                                                                    |                    | للليديه التخاب واحد             |
|                                   |                                     | and and and attend                                                                                                    | 1.5                | نروس دانشجو در نیستان           |
|                                   |                                     |                                                                                                    | Autor ada faitante | دروس ازاله شده نيعصال           |
|                                   |                                     |                                                                                                    |                    | de                              |
|                                   |                                     |                                                                                                    |                    |                                 |
|                                   |                                     |                                                                                                    |                    | in contraction of the           |
|                                   |                                     |                                                                                                    |                    | Confights Column                |
|                                   |                                     |                                                                                                    |                    | دهاده البوشي                    |
|                                   |                                     |                                                                                                    |                    | 💡 🖉 "Tjaji y 🛶 sa u             |
|                                   |                                     |                                                                                                    |                    | 😤 etrar                         |
|                                   |                                     |                                                                                                    |                    | ality ality                     |
|                                   |                                     | IPPITS                                                                                                    | شناره درس          |                                 |
|                                   |                                     | اللومي                                                                                                    | نام درس :          | jan sell ja                     |
|                                   |                                     | and the second second se |                    | مان میت                         |
|                                   |                                     |                                                                                                    |                    | سەمىلى 🔏                        |
|                                   |                                     |                                                                                                    |                    |                                 |

۴- متن درخواست حاوی شماره و نام درس مورد درخواست را وارد نمایید .

## <sup>4</sup>- درپایان دکمه تکمیل درخواست را کلیک نمایید

| 🗴 دانندگاه غلوم پزتمکن و خدماند 🦡 👗 | × nep tanks, give hereing age to the                                              |                |                   |        | - ø ×                 |
|-------------------------------------|-----------------------------------------------------------------------------------|----------------|-------------------|--------|-----------------------|
| ↔ ♥ @                               | 0 🖉 register Aulace and Antonio app                                               |                | Q                 | 🖂 🕁    | IN ID 4 =             |
| A                                   | ان رهایری، ۸۹۰۷-۵۵۸                                                               | درطواست        | u <del>li</del> r |        | ديوس دانشجو در نيمسال |
|                                     |                                                                                   |                |                   |        | دروس ارائه شده نيممال |
|                                     |                                                                                   | en (heinel) he |                   | and a  | dia                   |
|                                     |                                                                                   |                |                   |        | الانقرار              |
|                                     |                                                                                   | 265            |                   |        | مدروبت فرطوامت فلأ    |
|                                     | ان درخواست :: درخواست حدف<br>نظراری نیمسال اول ۱۴۰۰-۱۳۹۹                          | عنو<br>اض      |                   |        | مديريت درحواست        |
|                                     |                                                                                   |                |                   |        | اطلابات لنريشي        |
|                                     | شجوی گزارش د ایرای تکمیل درخواست و ارسال<br>دیخواست به حال در می تعمیل آبادیان در | da -           |                   | 2      | ستد تدهدو ليقركو      |
|                                     | شكله لطفا دامه الكبيل درطواست لاعفقارت                                            | 4              |                   | 80     | ete and               |
|                                     | الكشل فرموستنه الا                                                                |                |                   | 2      | استعداد برخطان        |
|                                     | (Hereit)                                                                          |                |                   |        |                       |
|                                     |                                                                                   |                |                   |        | and field parts       |
|                                     |                                                                                   |                |                   | 2      | ر <del>ا سال</del> ر  |
|                                     |                                                                                   |                |                   | 16     | مغمه العلي            |
|                                     |                                                                                   |                |                   |        | 694                   |
|                                     |                                                                                   |                |                   |        |                       |
| 🗃 🔎 🖽 💼 👩                           | 🖿 🕲 é 🔯 🔤 🕘 🕅 💷                                                                   |                |                   | A ^ 10 | 4 40 % Wiselaw St.    |

<sup>۴</sup>- پس از بررسی توسط کارشناسان آموزشی می توانید با مراجعه مجدد به دکمه مدیریت درخواست ها و انتخاب دکمه پیگیری، نتیجه درخواست خود را مشاهده کنید.

مجددا یادآوری می شود، ارسال درخواست بمنزله موافقت با درخواست نخواهد بود و لازم است از حذف درس از طریق مراجعه به بخش پیگیری و لیست دروس نیمسال اطمینان حاصل نمایید.

| ر واجبار شریق اسریت 💦 🗙 دانشگاه علوم پرشانی و خلمات برد 🖌 | Ani 1911 × +                                     |                          |                              |                                                                           |          | - <b>a</b> ×                                |
|-----------------------------------------------------------|--------------------------------------------------|--------------------------|------------------------------|---------------------------------------------------------------------------|----------|---------------------------------------------|
| ← → ♥ ⊕ ♥ ↓ ♥ ♥                                           | adaytar-southfritteratps                         |                          |                              | Q G                                                                       | <b></b>  | li∧ ⊡ 📽 🗏                                   |
| سیستم مدیریت ادور.<br>آمورتشی سما                         |                                                  | مالي :: اصفهان           | شكي و خدمات يهداشني درا      | دانشگاه علوم پز                                                           | 18:3200  | مذارت مداشت. دمان                           |
| - Windpsy incom                                           |                                                  |                          |                              |                                                                           |          | اللحاب واحد                                 |
| مەد تۇمۇملۇر بىلەر<br>سىچىن تۇمۇملۇر بىلەر                |                                                  | واست :                   | بوارد                        | گروه بندی ترخواست : سن                                                    |          | کلیدیه انتخاب واحد<br>دروس دانشجو در نیمسال |
| Tello atta                                                | Hand all robbits and                             | Mobile Million           | unite culture f              | (Ball colorian                                                            |          | دروس ارائه شده بیمسال.<br>۱۹۹۹              |
| میں بند<br>۱۹۰۳/۱۹۰۸ تکمل درخواست توسط<br>ماندین          | with                                             | 1y+ 1y+                  | 11/4/14<br>11/4/14 who       | درخواست حذف<br>المطراري ديسمال<br>اول د۲۹۹۲ (در<br>رهگيري<br>(۸۰۵۵ - ۲۰۱۸ |          | ی بین این این این این این این این این این ا |
| ت در متوقی                                                | بت در ایمبیل <sup>44</sup> محدودیت تعداد درخوانی | ) * محدودیت تعداد جرطوات | (i) and fang allow           |                                                                           | 9        | اطلابات کنورشي<br>سنڌ تناصر ايکارگر         |
| را ذانلوذ و مطالعه امانيد                                 | ای میستم مدیریت درخواست قابل راهندا              | م درخواست و مشاهده راهد  | 😥 برای آشنایی با نخوه انتاده |                                                                           | 92<br>2  | امود مامع<br>استعداد وخشان                  |
|                                                           |                                                  |                          |                              |                                                                           |          |                                             |
|                                                           |                                                  |                          |                              |                                                                           | 0        | العير المدعور<br>واهماي ميستو               |
| resider and as following findes agod                      |                                                  |                          |                              |                                                                           | 2        | منسه اسلي                                   |
| ा २ म 💼 💽 🖬 🚳 🤅                                           | ð 👜 💼 👰 🔳                                        |                          |                              | i d                                                                       | r ~ • 44 | 10 14 1739 16-0 🖷                           |